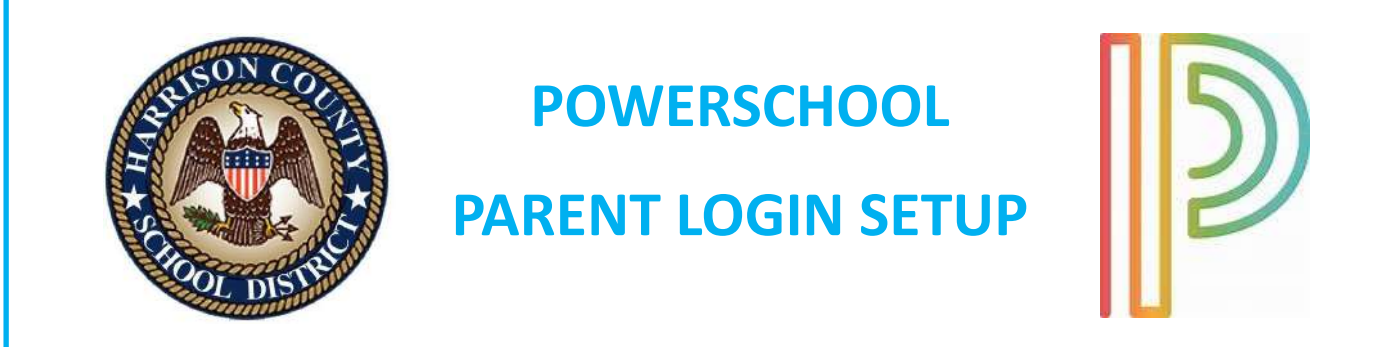

# 1. LOGIN THROUGH A WEB BROWSER (CPU OR PHONE). THE CREATE AN ACCOUNT PROCESS MUST BE DONE THROUGH WEB BROWSER.

https://powerschool.harrison.k12.ms.us/public

## 2. CLICK CREATE ACCOUNT TAB

| Sign In Create Account |  |  |
|------------------------|--|--|
|                        |  |  |
| Username               |  |  |
| Password               |  |  |

3. FILL OUT THIS INFORMATION ACCESS ID AND ACCESS PASSWORD WILL BE PROVIDED BY THE SCHOOL.

| Power                       | School 515                  |                                                                |                                              |                                            |
|-----------------------------|-----------------------------|----------------------------------------------------------------|----------------------------------------------|--------------------------------------------|
| Create                      | Parent                      | Account                                                        |                                              |                                            |
| Parent Ac                   | count Deta                  | its                                                            |                                              |                                            |
| First Name                  | i.                          |                                                                |                                              |                                            |
| Last Note                   |                             |                                                                |                                              |                                            |
| Erest                       |                             |                                                                |                                              |                                            |
| Ho-enter 6                  |                             |                                                                |                                              |                                            |
| Descent il                  | intere :                    |                                                                |                                              |                                            |
| Provinces                   |                             |                                                                |                                              |                                            |
| Se-enter P                  | anneeti                     |                                                                |                                              |                                            |
| Passent<br>real             | Santaar<br>Louisten<br>Jorg | Contain at least time<br>appending and one<br>inversion follow | Curtan alliant<br>see after and see<br>rembe | Contan et wart<br>zwe special<br>character |
| Link Stud                   | lents to Acc                | ount                                                           |                                              |                                            |
| Drive the A<br>point Parent | reen ID. koos<br>e Account  | re Posevori, and Relation                                      | while for such elastiently                   | n, with to add to                          |
| Student                     | None                        |                                                                |                                              |                                            |
| Access I                    | D                           |                                                                |                                              |                                            |
| Accuss I                    | toovost                     |                                                                |                                              |                                            |
| Belatters                   | itia                        | -0                                                             | Roope                                        | ~                                          |

## 4. NOW GO TO YOUR E-MAIL THAT YOU REGISTERED WITH AND VERIFY IT BY CLICKING THE LINK INSIDE. YOU WILL SEE A MESSAGE LIKE THAT IN YOUR E-MAIL.

 Harrison County School District
 PowerSchool Account Email Verifica... Thu 9/17/2020... 47 KB

 Your PowerSchool account is pending verification.

ゆ 🔟

5. THAT'S IT! NOW YOU CAN LOGIN WITH YOUR USERNAME AND PASSWORD. YOU WILL SEE A SCREEN WITH INFORMATION SIMILAR TO THIS ONCE LOGGED IN.

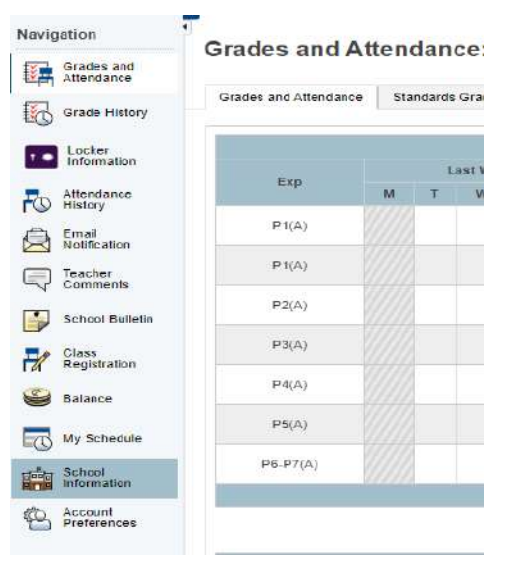

### NOW YOU CAN LOGIN THE MOBILE APP AVILABLE ON

#### **GOOGLE PLAY STORE OR APPLE STORE.**

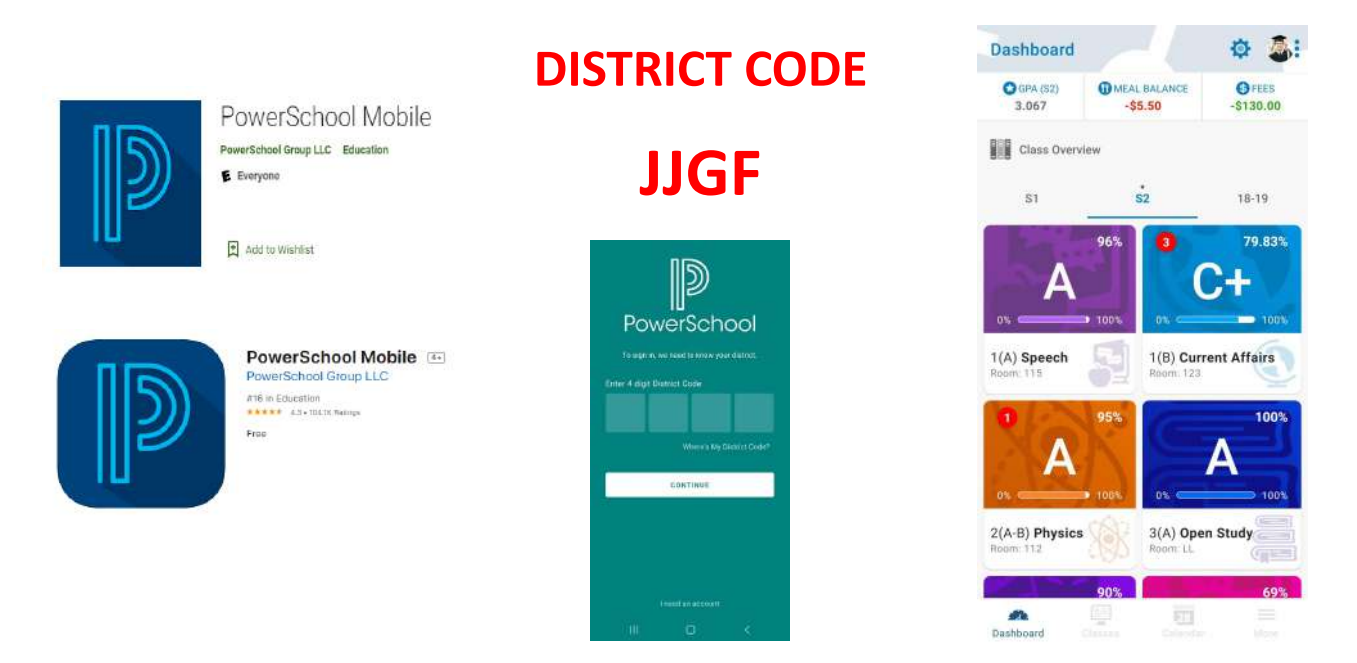